# Mata Kuliah: Geometri Analitik (3 SKS) PRAKTIKUM GEOMETRI ANALITIK

**Tujuan Umum:** Mahasiswa dapat menggunakan program CABRI GEOMETRI II PLUS untuk menyelesaikan permasalahan-permasalahan dalam Geometri Analitik

**Tujuan Khusus:** Setelah mengikuti perkuliahan praktikum Geometri Analitik, mahasiswa dapat:

- 1. Mengenal lingkungan software CABRI GEOMETRY II PLUS
- 2. Menggunakan CABRI GEOMETRI II PLUS untuk membuat bangunbangun geometri bidang sederhana (seperti titik, garis, segmen garis, segitiga, dan lingkaran).
- 3. Menggunakan Toolbox DRAW untuk menggambarkan bidang koordinat Kartesius atau Koordinat Polar
- 4. Menggambarkan titik dan menentukan koordinatnya
- 5. Menggambar garis lurus serta menentukan persamaannya
- Membuat garis yang sejajar garis lain, serta dapat pula menentukan persamaannya
- 7. Membuat garis yang tegak lurus garis lain, serta dapat pula menentukan persamaannya
- 8. Menggambarkan bangun-bangun datar yang terbentuk dari beberapa garis (seperti segitiga, persegi panjang, jajar-genjang, dan lainnya) serta dapat menentukan luas daerah dan kelilingnya

- 9. Membuat lingkaran dan menentukan persamaannya
- 10. Membuat garis-garis singgung lingkaran dan menentukan persamaan-persamaannya
- 11. Menggambar parabola dan menentukan persamaannya
- 12. Menggambar elips dan menentukan persamaannya
- 13. Menggambar hiperbola dan menentukanpersamaannya

### Praktikum 1

#### Mengenal lingkungan CABRI GEOMETRY II PLUS

**Tujuan:** Setelah mengikuti praktikum ini, mahasiswa diharapkan dapat:

- 1. Mengenal lingkungan software CABRI GEOMETRY II PLUS
- 2. Menggunakan CABRI GEOMETRI II PLUS untuk membuat bangunbangun geometri bidang sederhana (seperti titik, garis, segmen garis, segitiga, dan lingkaran).

Untuk mengenal lingkungan CABRI GEOMETRY II PLUS ikutilah langkah-langkah berikut.

1. Untuk membuka CABRI Geometry II PLUS, ikutilah: Start→ All Program→CABRI GEOMETRY II PLUS (Lihat Gambar 1.)

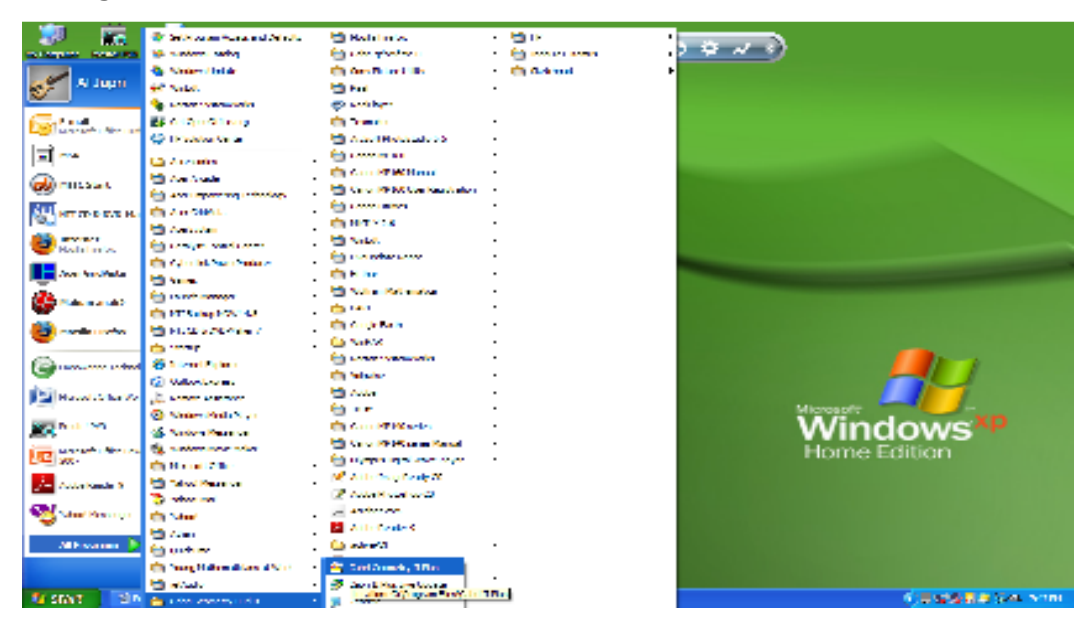

Gambar 1. Langkah membuka program CABRI Geometry II PLUS

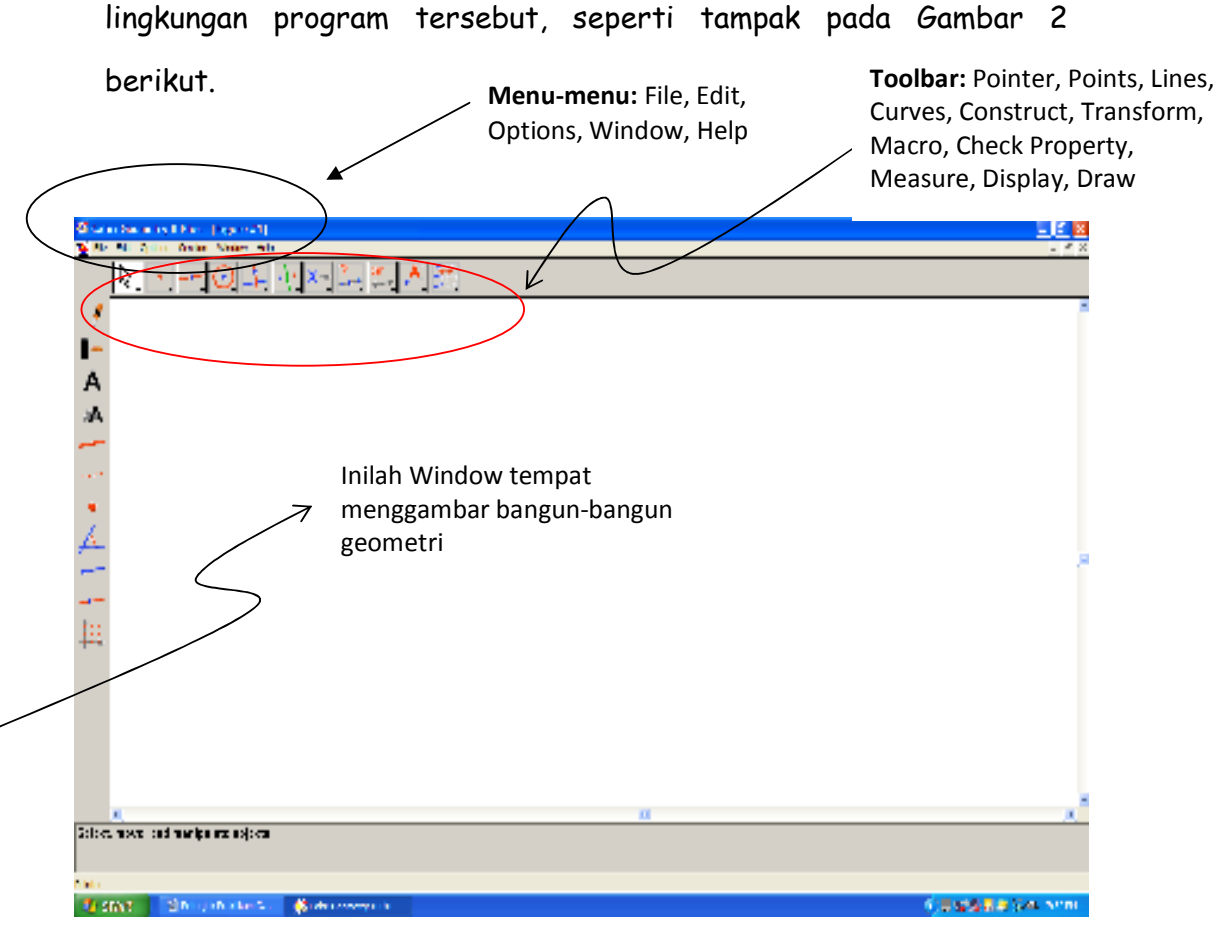

2. Setelah Cabri Geometry II PLUS dipilih, maka Anda akan masuk ke

Gambar 2. Lingkungan Cabri Geometry II PLUS

3. Sekarang cobalah Anda membuat titik, garis, segmen garis, lingkaran, dan segitiga. Bagaimana caranya? Untuk membuat titik cobalah buka Toolbox Points (yang terdapat di Toolbar), seperti pada Gambar 3 dan 4. Sedangkan untuk membuat garis dan segmen garis, cobalah buka Toolbox LINES (yang terdapat di Toolbar), seperti gambar berikut ini (Lihat Gambar 5

dan 6).

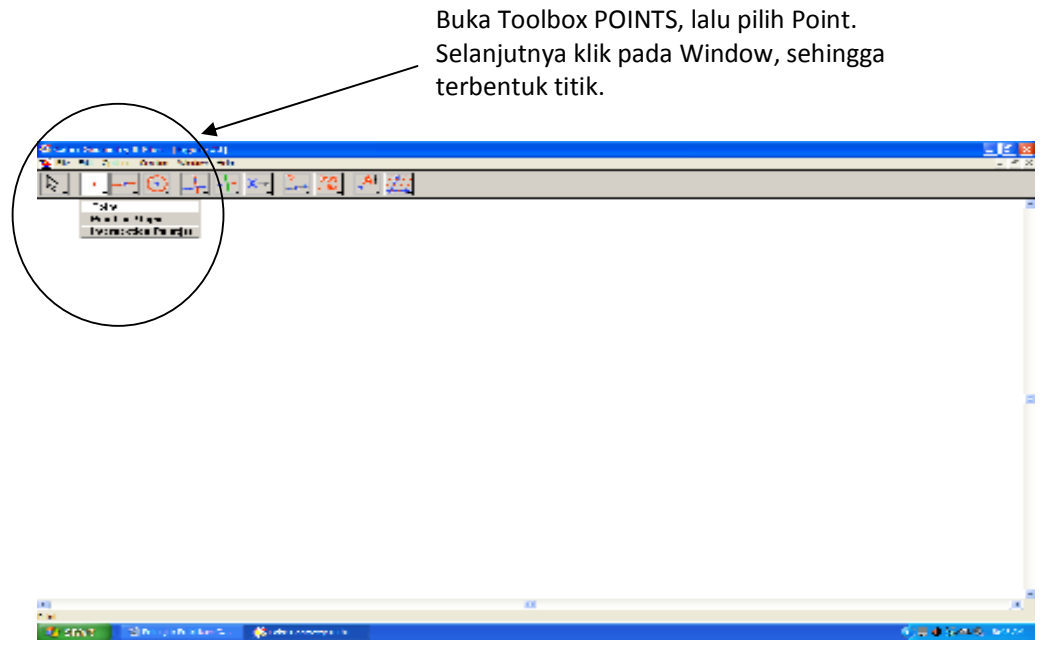

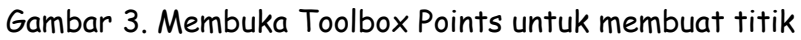

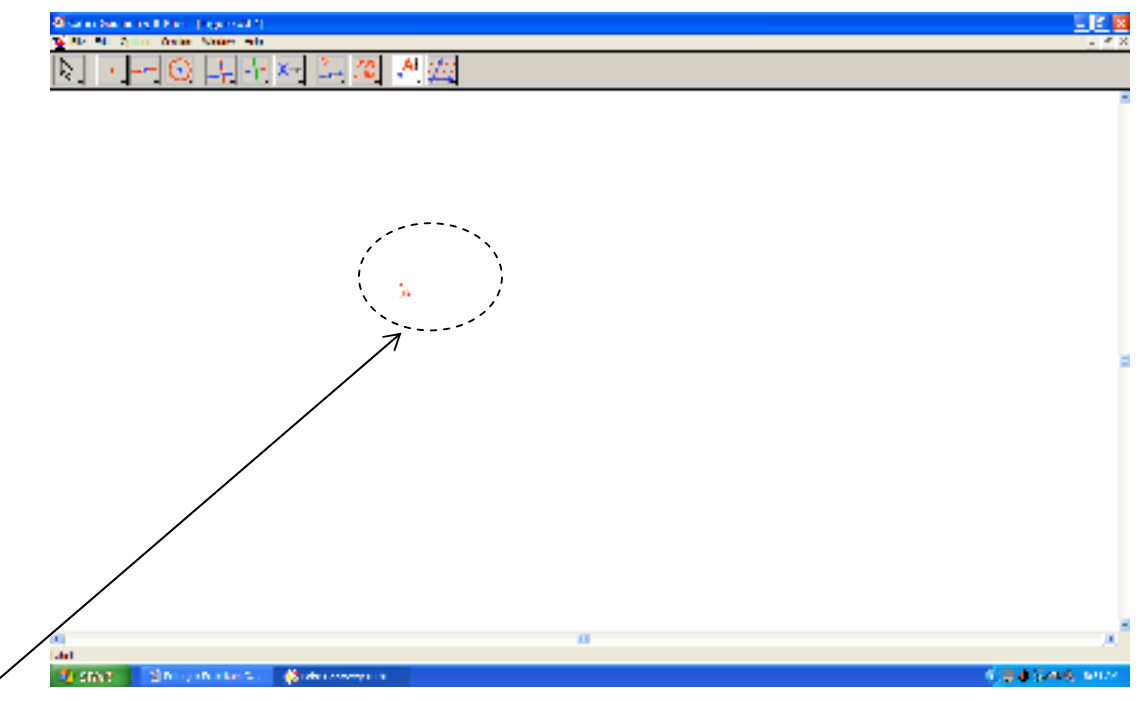

Klik pada sembarang di Window, lalu beri label A. Maka Anda sudah dapat membuat sebuah titik A. Untuk memberi label A, bukalah Toolbox DISPLAY, lalu pilih Label.

Al Jupri, S.Pd., M.Sc. Jurusan Pendidikan Matematika, FPMIPA, Universitas Pendidikan Indonesia 2010

Gambar 4. Membuat Titik dan melabelinya

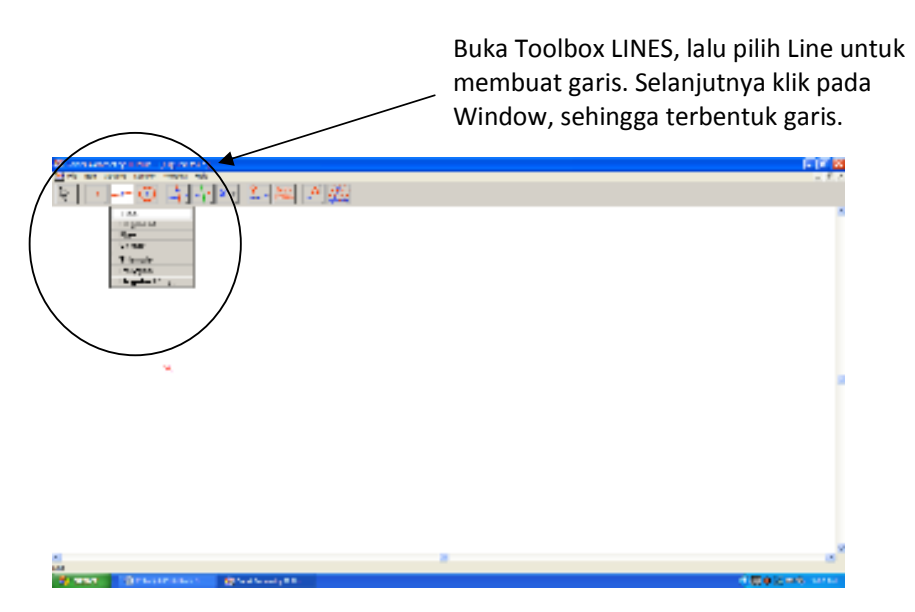

Gambar 5. Membuka Toolbox LINES untuk membuat garis dan segmen garis

Setelah Toolbox LINES dibuka, pilihlah LINE untuk membuat garis, dan pilihlah SEGMENT untuk membuat segmen garis. Bila yang Anda kerjakan benar, maka akan diperoleh garis dan segmen garis seperti terlihat pada Gambar 6.

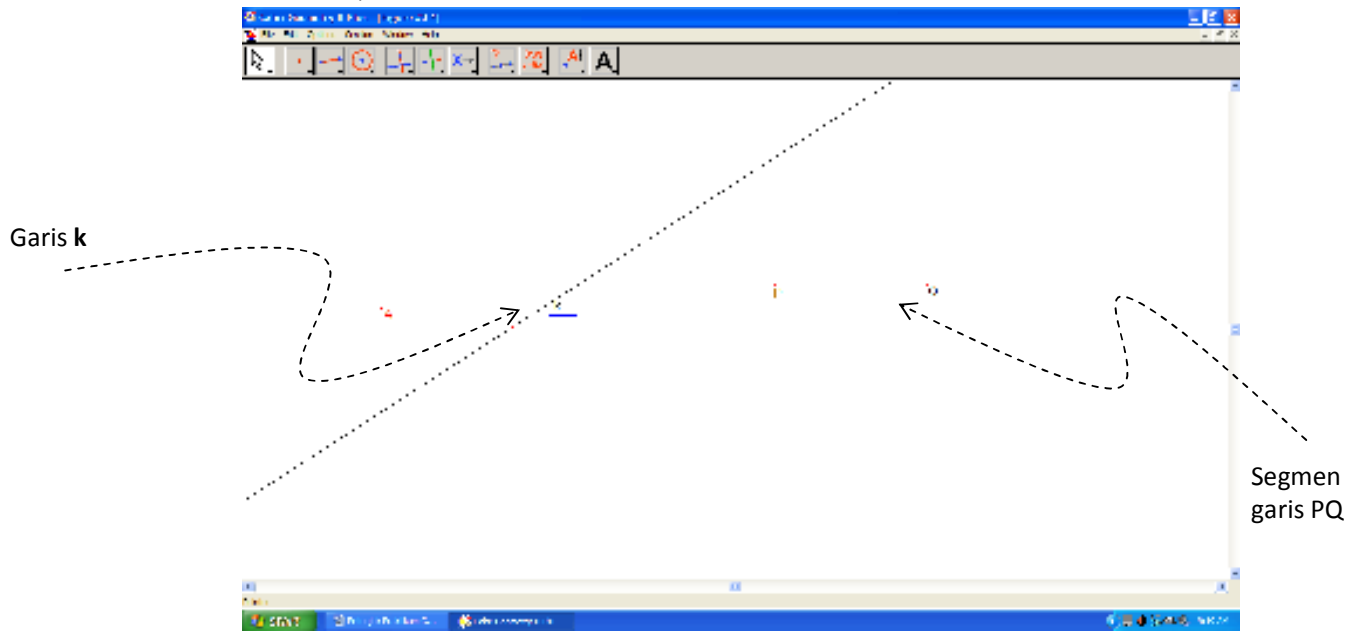

Gambar 6. Garis k dan segmen garis PQ yang telah dibentuk

4. Untuk menggambar lingkaran, caranya serupa seperti menggambar titik, garis atau segmen garis. Caranya adalah: pilih Toolbox CURVES, pilih CIRCLE, dan akhirnya gambarkan pada WINDOW. Bila yang Anda kerjakan benar, maka akan terbentuk gambar lingkaran, misalnya, seperti berikut ini (Gambar 7).

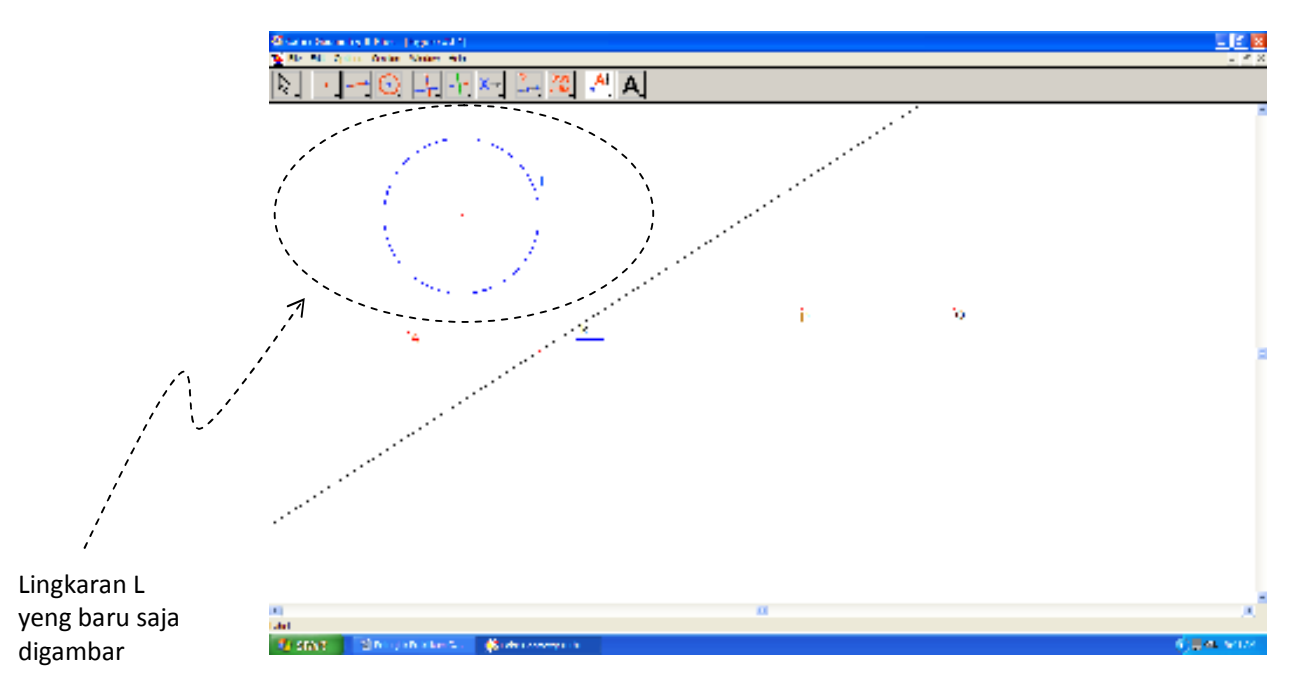

Gambar 7. Menggambar lingkaran L

**Catatan:** Andaikan pada saat menggambar, yang kita lakukan salah, bagaimana cara menghapusnya?

**Jawab:** Pilih Toolbox POINTER, pilih Pointer, lalu klik benda geometri yang salah atau yang akan dihapus, lalu klik DEL (atau pilih menu EDIT pilih CUT).

5. Untuk membuat segitiga, bukalah Toolbox LINES, lalu pilih TRIANGLE. Untuk memudahkan penyebutan, labelilah segitiga yang dibentuk dengan P, Q, dan R; sehingga terbentuk segiitga PQR. Bila yang Anda lakukan benar, maka hasilnya misalkan akan seperti Gambar 8 berikut.

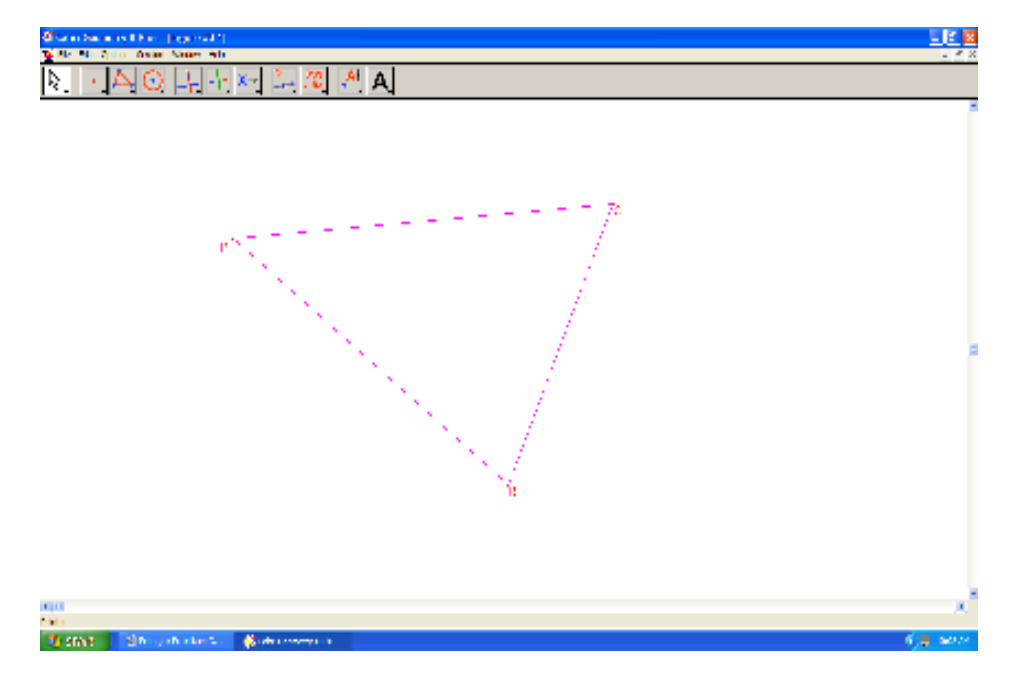

Gambar 8. Menggambar segitiga PQR.

Nah, bila Anda ingin bereksplorasi lebih lanjut, silakan lakukan. Caranya serupa dengan yang dilakukan di atas.

Sekarang, untuk menyimpan hasil pekerjaan Anda, bukalah menu File lalu pilih Save As, dan berilah nama file sesuai keinginan Anda.

### Selamat mencoba!!!

## CATATAN PENTING

Agar Anda tidak canggung dalam bereksplorasi dengan CABRY GEOMETRY II (PLUS), berikut ini beberapa istilah-istilah dalam bahasa Inggris yang dipakai dalam CABRY GEOMETRY II beserta padanannya dalam bahasa Indonesia.

POINTER = Penunjuk ROTATE = putar DILATE = perbesar POINT = titik POINT On OBJECT = titik di atas obyek INTERSECTION POINT(S) = perpotongan titik LINE = garis SEGMENT = segmen garis RAY = Sinar VECTOR = vector TRIANGLE = segitiga POLYGON = segibanyak REGULAR POLYGON = segibanyak beraturan CIRCLE = lingkaran ARC = BUSUR CONIC = Irisan kerucut PERPENDICULAR LINE = garis yang tegak lurus PARALLEL LINE = garis yang sejajar

ANGLE BISECTOR = garis bagi

REFLECTION = pencerminan

ROTATION = rotasi

SYMETRI = simetri

COLLINEAR = segaris

PERPENDICULAR = tegak lurus

EQUIDISTANT = sama jaraknya

DISTANCE = jarak

LENGTH = panjang

SLOPE = gradient

AREA = luas

ANGLE = sudut

EQUATIONS or COORDINATEs = Persamaan atau Koordinat

LABEL = label (tanda)

SHOW AXES = perlihatkan sumbu-sumbu koordinat

FILL = isi

COLOR = warna

DEFINE GRID = buat grid

HIDE/SHOW = sembunyikan/perlihatkan

Dan seterusnya.